# PS-Multiproject Overview Page (EN)

The PS single project overview page is already included in the Milliarum app PS-Multiproject Overview page. The PS Multi-Project Overview Page (OVP) offers you graphical and tabular analyses for PS Projects in a modern Fiori interface. The projects being analysed are selected via the selection template and displayed in three preconfigured cards. One of the cards contains the jump to the individual PS project OVP. In the individual project view, jumps to SAP standard PS functions such as the Project Builder or Cost Element Reports are available in addition to the graphical evaluation.

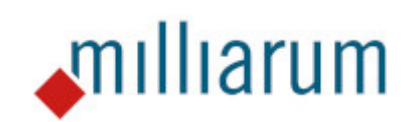

www.milliarum.de

Revision 28.02.2024

## Inhalt

- Requirements
- Application
  - Launch and Entry
  - PS-Multiproject Overview Page
  - Pre-configured cards
  - $\circ\,$  Go to PS Single Project Overview page
  - Functionality and Customisation

Application

### Launch and Entry

With the Milliarum App PS-Multi project Overview Page, you get two apps that can be launched by the Fiori Launchpad.

- 1. PS Multi Project Overview page
- 2. PS Single Project Overview page

| I | My Home Milliarum PS-A                          | Applications Generische                       | Demo-Apps UI5 Construe                        | ction Kit Admin PPM Wiz                      | zard Apps Milliarum Port                      | folio App's Milliarum Proj                       | ect App's PPM Authorisa                        |
|---|-------------------------------------------------|-----------------------------------------------|-----------------------------------------------|----------------------------------------------|-----------------------------------------------|--------------------------------------------------|------------------------------------------------|
|   |                                                 | <b>()</b>                                     |                                               | <b>()</b>                                    | <b>()</b>                                     | <b>()</b>                                        | <b>()</b>                                      |
|   | PS Hierarchy<br>Report<br>Plan 1/Plan 2/Actual/ | PS Hierarchy<br>Report<br>Actual in COArea/Ob | PS Hierarchy<br>Report<br>Quotation/Order/Pla | PS Hierarchy<br>Report<br>Plan/Actual/Commit | PS Hierarchy<br>Report<br>Commitment per Mo   | PS Hierarchy<br>Report<br>Receipts: All Fiscal Y | PS Hierarchy<br>Report<br>Costs: Budget Updat  |
|   | Ð                                               | ٩                                             | ٩                                             | ٩                                            | ٩                                             | ٩                                                | ٩                                              |
|   | PS Hierarchy<br>Report<br>Act. Costs Per Mont   | PS Hierarchy<br>Report<br>Annual Overview     | PS Hierarchy<br>Report<br>Forecast            | PS Hierarchy<br>Report<br>Commitment Detail  | PS Hierarchy<br>Report<br>Plan Costs Per Mont | PS Hierarchy<br>Report<br>Actual/Planned Time    | PS Hierarchy<br>Report<br>Budget/Distributed/P |
|   | Ð                                               | <b>(1)</b>                                    | <b>()</b>                                     | <b>(1)</b>                                   | <b>(1)</b>                                    | <b>(1)</b>                                       | <b>(1)</b>                                     |
|   | PS Single Project<br>OVP 1                      | PS Multi Project<br>OVP 1                     |                                               |                                              |                                               |                                                  |                                                |
|   |                                                 | <b>.</b>                                      |                                               |                                              |                                               |                                                  |                                                |

### Application PS-Multiproject Overview Page

#### 1. Overview screen

The first step is to select the projects to be displayed using the filter bar.

To select the relevant PS objects, either the project definition or the PSP element can be entered in the Filter Bar. Then the filters marked with an asterisk\* must be filled in. In this case, these are CO Area and Plan version. Click on Go to open the selected PS objects.

| < SAP                            | PS Multi Project OVP 🔻 |              |                             |                  |   | a As                                 |
|----------------------------------|------------------------|--------------|-----------------------------|------------------|---|--------------------------------------|
| L 1                              |                        |              |                             |                  |   | 📕 Save as Tile                       |
| Standard* V<br>CO Area:*<br>0001 | Project def.:          | WBS Element: | Plan version 1:*            | Plan version 2:* | C | Hide Filter Bar Clear Filters (1) Go |
|                                  |                        |              | ( <u>\</u>   <u>&amp;</u> ] |                  |   | C II I I I                           |

Search tools are also available for the Single search fields.

| 3S Element:   | Short ID:             | Description: | Project def.: |   |
|---------------|-----------------------|--------------|---------------|---|
| B.114062.99 × | 7                     | C            | C             | C |
| ms (1)        |                       |              |               |   |
| WBS Element   | Description           | Short ID     | Project def.  |   |
| B.114062.99   | Übergreifende Systeme | B.114062.99  | B.114062      |   |
|               |                       |              |               |   |
|               |                       |              |               |   |
|               |                       |              |               |   |
|               |                       |              |               |   |
|               |                       |              |               |   |
|               |                       |              |               |   |
|               |                       |              |               |   |
|               |                       |              |               |   |

#### 2.Customise Overview Page

The cards displayed in the overview page can be shown or hidden individually, can be moved via Drag & Drop or displayed at the same level.

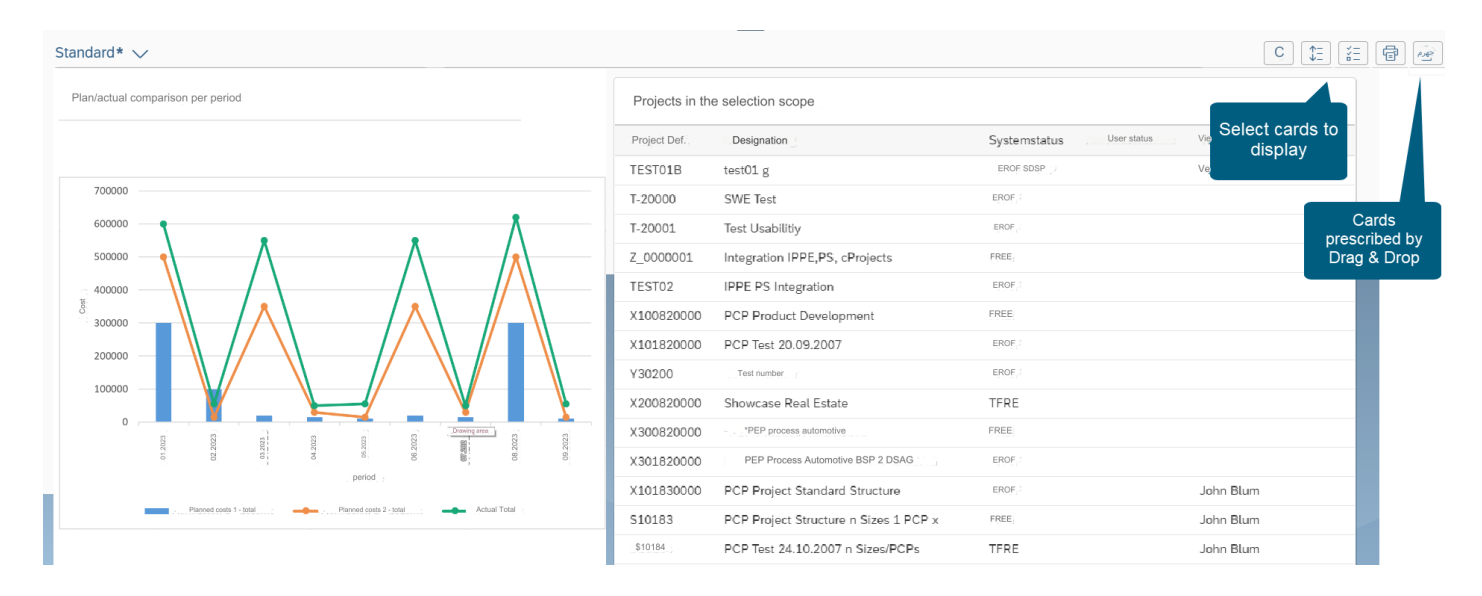

Show/Hide Cards:

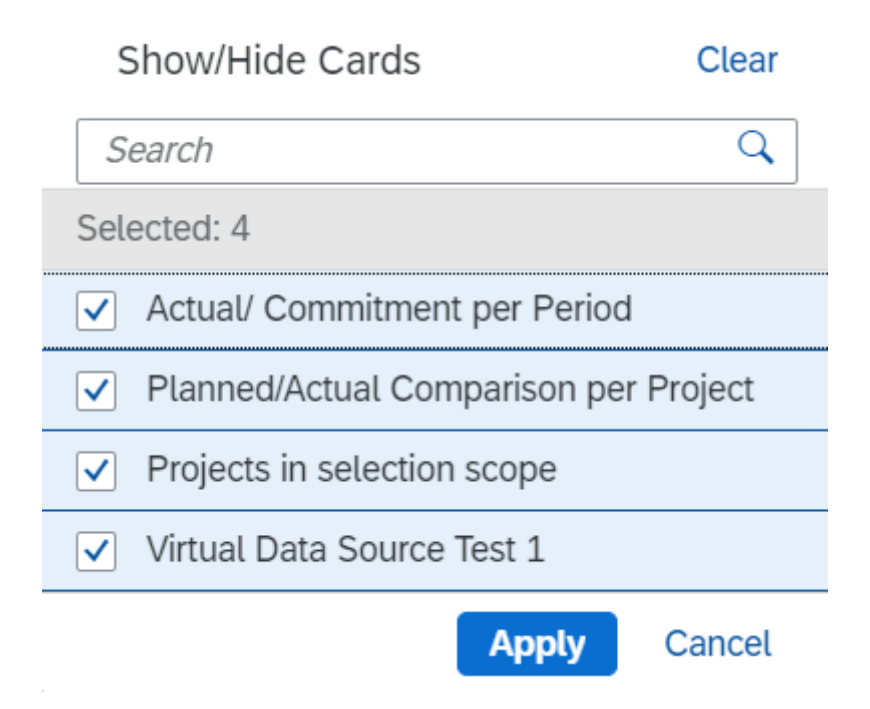

Cards display can be customised by setting Cards equal height

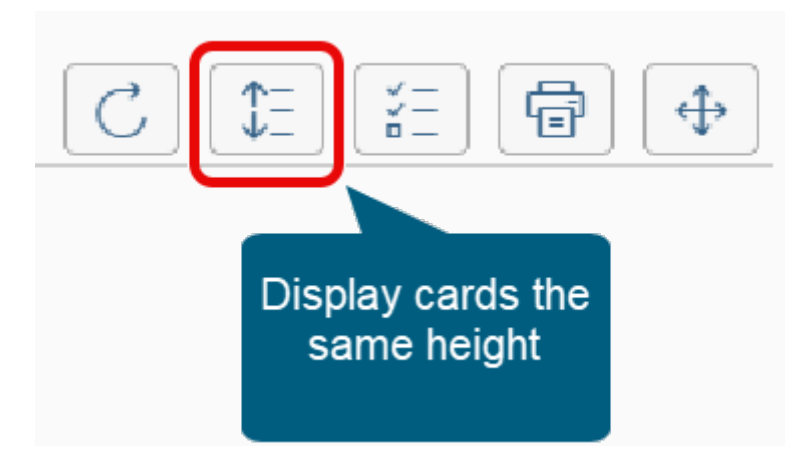

Application

### Pre-configured cards

There are graphical diagrams and a quick link card with jumps to the relevant single PS project OVP.

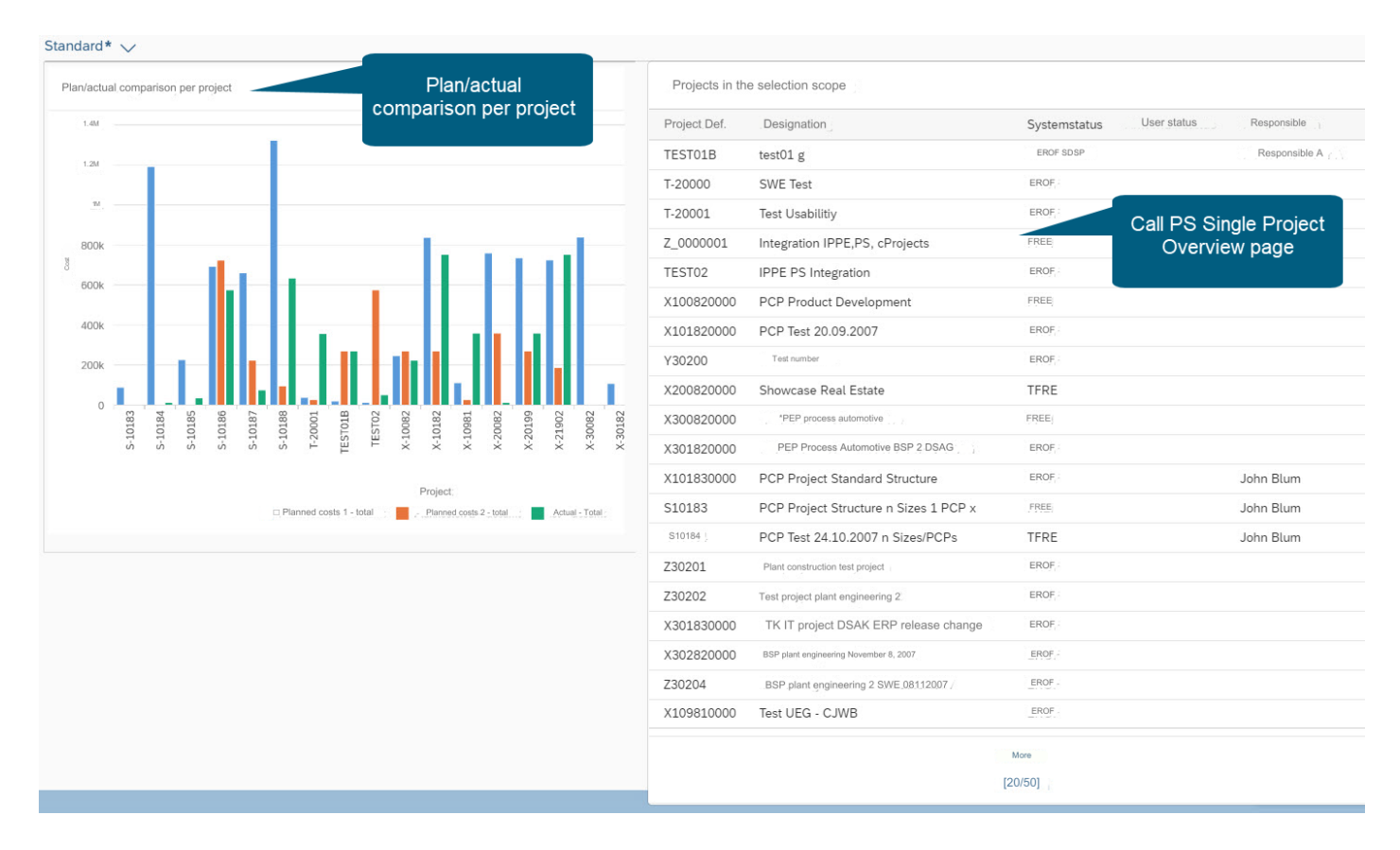

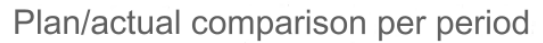

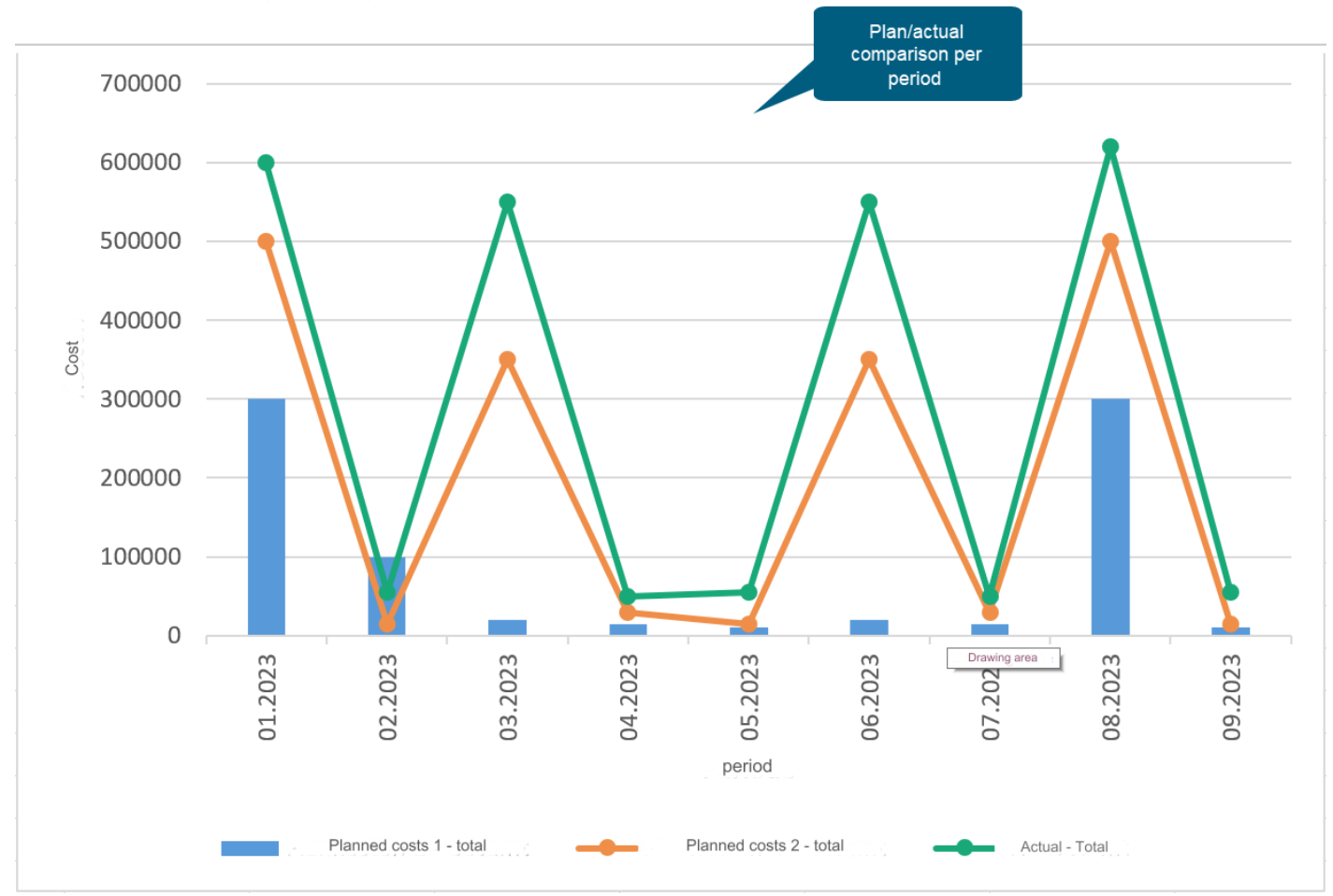

You can jump from the PS multi-project overview page to the single project view, where all the functions of the PS Single Project Overview Page are available.

Below are some examples of jumps from the Overview Page to other functions.

1. Display Project Object

Jump into the Project builder:

|                                | oject Builder: I    | hisplay project B.114062                                                                                | ۹ ( | AS   |
|--------------------------------|---------------------|----------------------------------------------------------------------------------------------------|-----|------|
| Display <-> change P           | Project planning bo | ard Hierarchy graphic Easy Cost Planning Sales pricing Services for Object $\checkmark$ More $\leadsto$ |     | Exit |
|                                | 5                   | Identification and view selection                                                                       |     |      |
| Project Structure: Description | Identification      | Project def.: B.114062 Beispiel Kommission 1.                                                           |     |      |
| ✓                              | B.114062            | Detail: 🔽                                                                                               |     |      |
| > 🔺 Kommision                  | B.114062            | Overview(s): 📐 🔳                                                                                        |     |      |
|                                |                     |                                                                                                    |     |      |
|                                |                     | Basic Data Control Administration Partner Long Text Cust. enhancement User Fields                       |     |      |
|                                |                     | Status                                                                                                  |     |      |
|                                |                     | System Status: REL                                                                                      |     |      |
|                                |                     | User status: ok                                                                                         |     |      |
|                                |                     |                                                                                                    |     |      |
|                                |                     | Project coding mask                                                                                     |     |      |
|                                |                     | Mask ID:                                                                                                |     |      |
|                                |                     |                                                                                                    |     |      |
|                                |                     | Responsibilities Organization                                                                           |     |      |
|                                |                     | Pers Resp No. 3 John Blum Plant: 0001                                                                   |     |      |
| Worklist: Description          | Project object      |                                                                                                    |     |      |
| ✓ ★ Projects                   |                     | Applicant no o                                                                                          |     |      |
| Project Definitions            |                     | Proj.currency: EUR                                                                                      |     |      |
| WBS Elements                   |                     | Dates                                                                                                   |     |      |
|                                |                     | Start date                                                                                              |     |      |

#### 2. Cost Evaluation

Jump to the Actual/Commitment/Total/Plan cost element report:

| < SAP Act/Com/Total/Plan                                          |                                   |                       |                         |                    |                             |               | Q AS      |
|-------------------------------------------------------------------|-----------------------------------|-----------------------|-------------------------|--------------------|-----------------------------|---------------|-----------|
| Navigation on/off Print page formatting on/off Column freeze on/o | ff Options / Office Integration E | Export report Present | ation graphics Send rep | oort Select Call ( | ip report More $\checkmark$ | ۹             | Q⁺ 🖶 Exit |
|                                                                   |                                   |                       |                         |                    |                             |               |           |
| Variation: Object                                                 |                                   |                       |                         |                    |                             |               |           |
| ✓ ☐ PRJ B.114062 Beispiel Kommission 1.                           | Act/Com/Total/Plan                |                       | As of::20.02.2024       | 1                  | Page:                       | 2 / 6         |           |
| ✓ ☐ WBS B.114062 Kommision (Cum.)                                 |                                   |                       |                         |                    |                             |               |           |
| WBS B.114062 Kommision                                            |                                   |                       |                         |                    | Column                      | 1 / 4         |           |
| 🗐 NWA 4001460 0020 Test Vorgang anlegen bzw. ändern               |                                   |                       |                         |                    |                             |               |           |
| NWA 4001460 0030 Test Position im Baum                            | Object                            | PRJ B.1140            | 62                      | Beispiel Komm      | ission                      |               |           |
| GRD 1000123 W-System                                              | Name of Person Resp.              | John Blum             |                         |                    |                             |               |           |
| <ul> <li>WBS B.114062.01 Kommision 1 (Cum.)</li> </ul>            |                                   |                       |                         |                    |                             |               |           |
| 🗐 WBS B.114062.01 Kommision 1                                     | From Fiscal Vear                  | 1000                  | To Fiscal Vear          | 0000               |                             |               |           |
| 🗐 NWA 4001367 0010 Stücklistenübernahmetest12341231               | From Desied                       | 1500                  | To Posied               | 10                 |                             |               |           |
| ✓                                                                 | From Period                       | 1                     | to Period               | 12                 |                             |               |           |
| WBS B.114062.01.01 HD-ECO                                         |                                   |                       |                         |                    |                             |               |           |
| ✓                                                                 | Cost Elements                     |                       | Actual                  | Commitments        | Total                       | Plan          |           |
| WBS B.114062.40 Luft-/Rauchgassystem 1                            |                                   |                       |                         |                    |                             |               |           |
| ✓                                                                 | 400000 Consumptio                 | on, raw material 1    |                         | 200.000,00         | 200.000,00                  | 100,00        |           |
| 🗐 WBS B.114062.40.01 Kaltluftsaug-/Druckleitungen :               | 400002 QC Cons. E                 | Ext. Mats             |                         |                    |                             |               |           |
|                                                                   | 640100 IAA Produc                 | tion hours            | 4.847,00                |                    | 4.847,00                    | 15.050,00     |           |
|                                                                   | 800000 0000800000                 | )                     | 100.000,00-             |                    | 100.000,00-                 | 1.017.000,00- |           |
|                                                                   | 890000 Inventory                  | Change                |                         |                    |                             |               |           |
|                                                                   | 892000 Inv Chg Fi                 | nished Pds            |                         |                    |                             |               |           |
|                                                                   | 893015 Inv Chg Sa                 | ale Own Prd           |                         |                    |                             |               |           |
|                                                                   | XI All Cost Flowert               | rec own rru           | 05 152 00               | 200,000,00         | 104 947 00                  | 1 001 950 00  |           |
|                                                                   | I-I I Att Cost Element            | .5                    | 95.153,00-1             | 200.000,00         | 104.847,00                  | 1.001.850.00- |           |
|                                                                   |                                   |                       |                         |                    |                             |               |           |

 $\textcircled{\sc order \end type}$  No text could be read for cost element 800000

Save Cancel

#### 3. Actual cost items for the Project

Jump to Line Item display in hierarchy view mode:

Tree On/Off More  $\checkmark$ 

| $\mathbf{i}$                 |
|------------------------------|
| Header                       |
| ✓ □*                         |
| ✓ 🔄 B.114062                 |
| ✓ ▲ B.114062                 |
| ✓ ■ 4001367 0020             |
| <b>—</b> 4001367 0030        |
| <b>—</b> 4001460 0010        |
| <b>—</b> 4001460 0020        |
| <b>=</b> 4001460 0030        |
| <b>=</b> 4005049 0150        |
| 1000123                      |
| ✓ ▲ B.114062.01              |
| ✓ ■4001081 0010              |
| <pre>4001081 0010 0040</pre> |
| 4001081 0010 0050            |
| <b>—</b> 4001081 0020        |
| ✓ ■ 4001081 0030             |
| <pre>4001081 0030 0010</pre> |
| <pre>4001081 0030 0020</pre> |
| <pre>4001081 0030 0030</pre> |
|                              |
|                              |

### Go to PS Single Project Overview page

All selected projects are displayed in a card from which you can switch to the Milliarum App PS Single Project overview page. The data of the selected PS project is transferred directly to the single project OVP.

Projects in the selection scope of the Multi-Project OVP:

| Projects in selection scope |                       |               |             |                |  |  |  |
|-----------------------------|-----------------------|---------------|-------------|----------------|--|--|--|
| Project def. De             | escription            | System status | User status | Pers.Resp.Name |  |  |  |
| B.114062 Be                 | eispiel Kommission 1. | REL           | ok          | John Blum      |  |  |  |

More than 10 preconfigured cards are available in the PS Single Project OVP:

| Show/Hide Cards Clear |                                  |         |  |  |  |  |  |  |
|-----------------------|----------------------------------|---------|--|--|--|--|--|--|
| Search                |                                  |         |  |  |  |  |  |  |
| Sele                  | ected: 12                        |         |  |  |  |  |  |  |
|                       | Planned Costs 1 by Value Categor | y       |  |  |  |  |  |  |
| ✓                     | Planned / Actual Comparison      |         |  |  |  |  |  |  |
| ✓                     | Info Project                     |         |  |  |  |  |  |  |
| ✓                     | Info WBS Element                 |         |  |  |  |  |  |  |
| ✓                     | Planned / Actual Comparison over | Time Fr |  |  |  |  |  |  |
| ✓                     | Common Applications              |         |  |  |  |  |  |  |
| ✓                     | Common Applications              |         |  |  |  |  |  |  |
| ✓                     | Infosystem - Single Overviews    |         |  |  |  |  |  |  |
| ✓                     | Common Applications              |         |  |  |  |  |  |  |
| ✓                     | Common Applications              |         |  |  |  |  |  |  |
| ✓                     | Common Applications              |         |  |  |  |  |  |  |
| ✓                     | Common Applications              |         |  |  |  |  |  |  |
|                       | Apply                            | Cancel  |  |  |  |  |  |  |

There are graphic cards for a Single Project with pie charts or bar charts and quick link cards with jumps to other functions:

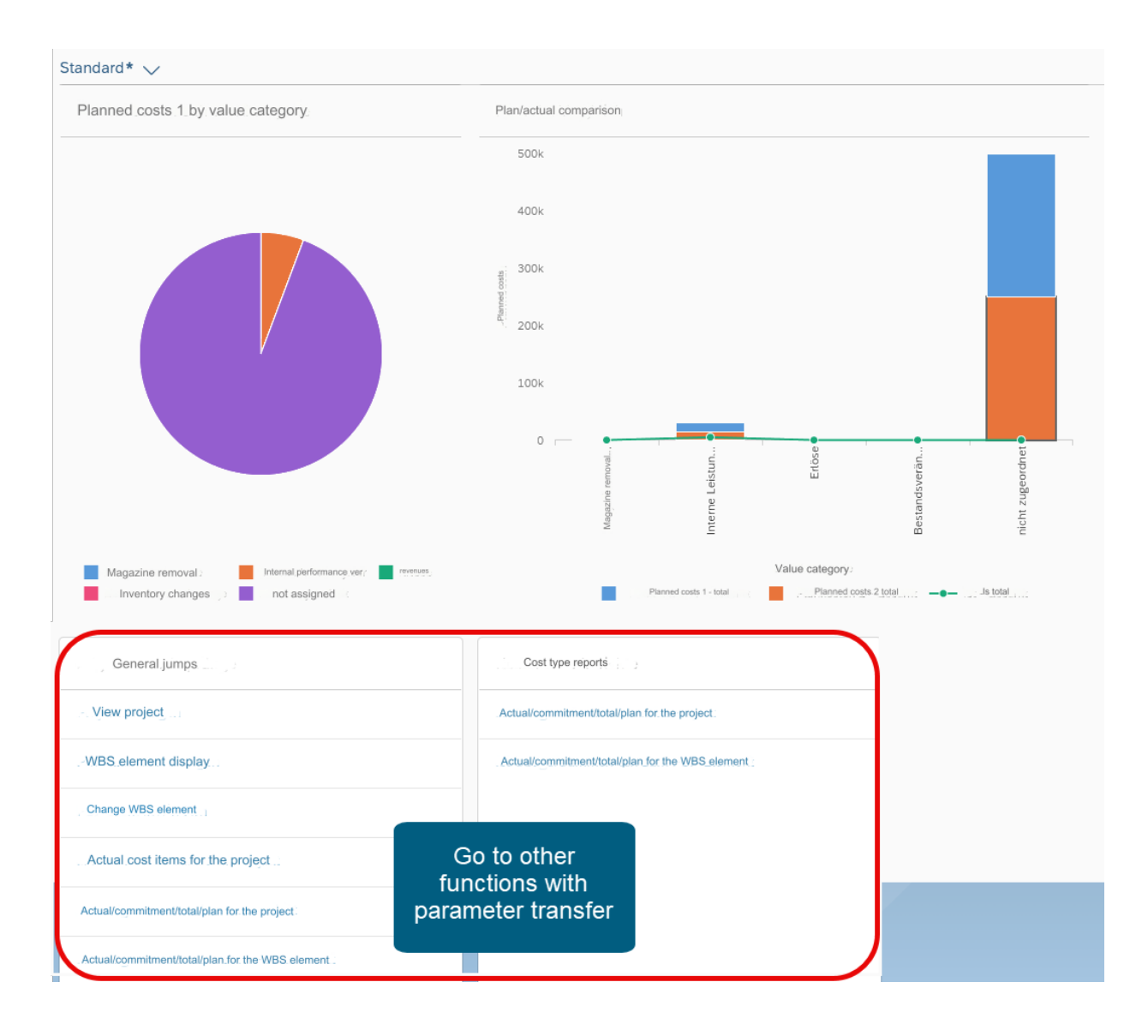

Below are some examples of jumps from the overview page to other functions.

1. Display Project Object

Jumps into the project builder:

|                                | oject Builder: I    | hisplay project B.114062                                                                                | ۹ ( | AS   |
|--------------------------------|---------------------|----------------------------------------------------------------------------------------------------|-----|------|
| Display <-> change P           | Project planning bo | ard Hierarchy graphic Easy Cost Planning Sales pricing Services for Object $\checkmark$ More $\leadsto$ |     | Exit |
|                                | 5                   | Identification and view selection                                                                       |     |      |
| Project Structure: Description | Identification      | Project def.: B.114062 Beispiel Kommission 1.                                                           |     |      |
| ✓                              | B.114062            | Detail: 🔽                                                                                               |     |      |
| > 🔺 Kommision                  | B.114062            | Overview(s): 📐 🔳                                                                                        |     |      |
|                                |                     |                                                                                                    |     |      |
|                                |                     | Basic Data Control Administration Partner Long Text Cust. enhancement User Fields                       |     |      |
|                                |                     | Status                                                                                                  |     |      |
|                                |                     | System Status: REL                                                                                      |     |      |
|                                |                     | User status: ok                                                                                         |     |      |
|                                |                     |                                                                                                    |     |      |
|                                |                     | Project coding mask                                                                                     |     |      |
|                                |                     | Mask ID:                                                                                                |     |      |
|                                |                     |                                                                                                    |     |      |
|                                |                     | Responsibilities Organization                                                                           |     |      |
|                                |                     | Pers Resp No. 3 John Blum Plant: 0001                                                                   |     |      |
| Worklist: Description          | Project object      |                                                                                                    |     |      |
| ✓ ★ Projects                   |                     | Applicant no o                                                                                          |     |      |
| Project Definitions            |                     | Proj.currency: EUR                                                                                      |     |      |
| WBS Elements                   |                     | Dates                                                                                                   |     |      |
|                                |                     | Start date                                                                                              |     |      |

#### 2. Cost evaluation

Jump to the Actual/Commitment/Total/Plan cost element report:

| < SAP Act/Com/Total/Plan                                          |                                   |                       |                         |                    |                             |               | Q AS      |
|-------------------------------------------------------------------|-----------------------------------|-----------------------|-------------------------|--------------------|-----------------------------|---------------|-----------|
| Navigation on/off Print page formatting on/off Column freeze on/o | ff Options / Office Integration E | Export report Present | ation graphics Send rep | oort Select Call ( | ip report More $\checkmark$ | ٩             | Q⁺ 🖶 Exit |
|                                                                   |                                   |                       |                         |                    |                             |               |           |
| Variation: Object                                                 |                                   |                       |                         |                    |                             |               |           |
| ✓ ☐ PRJ B.114062 Beispiel Kommission 1.                           | Act/Com/Total/Plan                |                       | As of::20.02.2024       | 1                  | Page:                       | 2 / 6         |           |
| ✓ ☐ WBS B.114062 Kommision (Cum.)                                 |                                   |                       |                         |                    |                             |               |           |
| WBS B.114062 Kommision                                            |                                   |                       |                         |                    | Column                      | 1 / 4         |           |
| 🗐 NWA 4001460 0020 Test Vorgang anlegen bzw. ändern               |                                   |                       |                         |                    |                             |               |           |
| NWA 4001460 0030 Test Position im Baum                            | Object                            | PRJ B.1140            | 62                      | Beispiel Komm      | ission                      |               |           |
| GRD 1000123 W-System                                              | Name of Person Resp.              | John Blum             |                         |                    |                             |               |           |
| <ul> <li>WBS B.114062.01 Kommision 1 (Cum.)</li> </ul>            |                                   |                       |                         |                    |                             |               |           |
| 🗐 WBS B.114062.01 Kommision 1                                     | From Fiscal Vear                  | 1000                  | To Fiscal Vear          | 0000               |                             |               |           |
| 🗐 NWA 4001367 0010 Stücklistenübernahmetest12341231               | From Desied                       | 1500                  | To Posied               | 10                 |                             |               |           |
| ✓                                                                 | From Period                       | 1                     | to Period               | 12                 |                             |               |           |
| WBS B.114062.01.01 HD-ECO                                         |                                   |                       |                         |                    |                             |               |           |
| ✓                                                                 | Cost Elements                     |                       | Actual                  | Commitments        | Total                       | Plan          |           |
| WBS B.114062.40 Luft-/Rauchgassystem 1                            |                                   |                       |                         |                    |                             |               |           |
| ✓                                                                 | 400000 Consumptio                 | on, raw material 1    |                         | 200.000,00         | 200.000,00                  | 100,00        |           |
| 🗐 WBS B.114062.40.01 Kaltluftsaug-/Druckleitungen :               | 400002 QC Cons. E                 | Ext. Mats             |                         |                    |                             |               |           |
|                                                                   | 640100 IAA Produc                 | tion hours            | 4.847,00                |                    | 4.847,00                    | 15.050,00     |           |
|                                                                   | 800000 0000800000                 | )                     | 100.000,00-             |                    | 100.000,00-                 | 1.017.000,00- |           |
|                                                                   | 890000 Inventory                  | Change                |                         |                    |                             |               |           |
|                                                                   | 892000 Inv Chg Fi                 | nished Pds            |                         |                    |                             |               |           |
|                                                                   | 893015 Inv Chg Sa                 | ale Own Prd           |                         |                    |                             |               |           |
|                                                                   | XI All Cost Flowert               | rec own rru           | 05 152 00               | 200,000,00         | 104 947 00                  | 1 001 950 00  |           |
|                                                                   | I-I I Att Cost Element            | .5                    | 95.153,00-1             | 200.000,00         | 104.847,00                  | 1.001.850.00- |           |
|                                                                   |                                   |                       |                         |                    |                             |               |           |

O No text could be read for cost element 800000

Save Cancel

#### 3. Actual cost items for the Project

Jump to Line Item Display in hierarchy display:

Tree On/Off More  $\checkmark$ 

| $\mathbf{i}$                      |
|-----------------------------------|
| Header                            |
| ✓ □*                              |
| ✓ ■ B.114062                      |
| ✓ ▲ B.114062                      |
| ✓ ■ 4001367 0020                  |
| <b>=</b> 4001367 0030             |
| <b>—</b> 4001460 0010             |
| <b>—</b> 4001460 0020             |
| <b>—</b> 4001460 0030             |
| <b>—</b> 4005049 0150             |
| 1000123                           |
| ✓ ▲ B.114062.01                   |
| ✓ ■ 4001081 0010                  |
| <pre>4001081 0010 0040</pre>      |
| <pre>4001081 0010 0050</pre>      |
| <b>=</b> 4001081 0020             |
| ✓ ■ 4001081 0030                  |
| <pre>4001081 0030 0010</pre>      |
| <pre>4001081 0030 0020</pre>      |
| <pre>\$\$ 4001081 0030 0030</pre> |
|                                   |
|                                   |

### Functionality and Customisation

The Milliarum UI5 Construction Kit obtains the data of the selected PS object and analyses it in graphic cards. Furthermore, jumps to other functions including parameter transfer of the displayed object are possible.

Cards can be selected and parameters defined easily and individually using the Milliarum UI5 Construction Kit. The cards are customised depending on the card and graphic type.

Display the cards in our Construction Kit:

| Change View "Cards": Overview     |                         |                                                                                                    |                                       |                    |                                                 |  |  |  |
|-----------------------------------|-------------------------|----------------------------------------------------------------------------------------------------|---------------------------------------|--------------------|-------------------------------------------------|--|--|--|
| Change -> Display New Entries     | Copy As Delete Undo Cha | nge Select All                                                                                                    | Select Block Deselect All More $\sim$ |                    |                                                 |  |  |  |
| Dialog Structure                  | App. Inst. Type:        | /MILUM/PSAP                                                                                                    | OVB_AI_OVP_SP_1                       |                    |                                                 |  |  |  |
| ✓ ☐ Application                   |                         |                                                                                                    |                                       |                    |                                                 |  |  |  |
| √ <sup>™</sup> Cards              | Cards                   |                                                                                                    |                                       |                    |                                                 |  |  |  |
| Card Parameters                   |                         |                                                                                                    |                                       |                    |                                                 |  |  |  |
| Navigation Targets                | Card Instance Id        | Card inac.                                                                                                    | Card Type Class                       | Card Type Id       | Card Type Description                           |  |  |  |
| 🗀 UI Navigation Target Assignment | EDD_CHART_TEST_1        |                                                                                                    | /MILUM/5GOVPB_APP_INST_C_TOP          | VIZ_PIE            | Viz-Chart Generic Pie Chart                     |  |  |  |
| Navigation parameters             | EDD_CHART_TEST_2        |                                                                                                    | /MILUM/5GOVPB_APP_INST_C_TOP          | VIZ_COL_STACK_COMB | Viz-Chart Generic Column Stacked Combined Chart |  |  |  |
| ABAP-classes Selection Variable   | INFO_PANE_PROJ          |                                                                                                    | /MILUM/5GOVPB_APP_INST_C_TOP          | INFO_PANE          | Info Pane                                       |  |  |  |
| ✓ ☐ Virtual Data Sources          | INFO_PANE_WBS           |                                                                                                    | /MILUM/5GOVPB_APP_INST_C_TOP          | INFO_PANE          | Info Pane                                       |  |  |  |
| DDIC-Field Settings               | PLAN_ACT_PERIOD         |                                                                                                    | /MILUM/5GOVPB_APP_INST_C_TOP          | VIZ_COLUMN         | Viz-Chart Generic Column Chart                  |  |  |  |
| 🗀 Formula based fields            | QLINK_BUDGET            |                                                                                                    | /MILUM/5GOVPB_APP_INST_C_TOP          | QUICK_LINK_CARD    | Quick Link Card                                 |  |  |  |
|                                   | QLINK_COST_PLANNING     |                                                                                                    | /MILUM/5GOVPB_APP_INST_C_TOP          | QUICK_LINK_CARD    | Quick Link Card                                 |  |  |  |
|                                   | QLINK_EDD_REP           | <ul> <li>Image: A start of the start of the start of</li></ul> | /MILUM/5GOVPB_APP_INST_C_TOP          | QUICK_LINK_CARD    | Quick Link Card                                 |  |  |  |
|                                   | QLINK_ISYS_SINGLEOV     |                                                                                                    | /MILUM/5GOVPB_APP_INST_C_TOP          | QUICK_LINK_CARD    | Quick Link Card                                 |  |  |  |
|                                   | QLINK_ISYS_STRUC        |                                                                                                    | /MILUM/5GOVPB_APP_INST_C_TOP          | QUICK_LINK_CARD    | Quick Link Card                                 |  |  |  |
|                                   | QLINK_PROJ_BUILDER      |                                                                                                    | /MILUM/5GOVPB_APP_INST_C_TOP          | QUICK_LINK_CARD    | Quick Link Card                                 |  |  |  |
|                                   |                         |                                                                                                    |                                       |                    |                                                 |  |  |  |
|                                   |                         |                                                                                                    |                                       |                    |                                                 |  |  |  |
|                                   |                         |                                                                                                    |                                       |                    |                                                 |  |  |  |
|                                   |                         |                                                                                                    |                                       |                    |                                                 |  |  |  |
|                                   |                         |                                                                                                    |                                       |                    |                                                 |  |  |  |
|                                   |                         |                                                                                                    |                                       |                    |                                                 |  |  |  |